LATEX 美文書作成入門付録インストールの様子(第7版の場合)。

 ◎少なくとも 12 ギガバイトほどのディスク容量と 40 分ほどの時間 (\*機械が速い場合。遅いと 2 時間ぐらいかかることも) が必要です。
◎ ほレムビ老々ることはありません。「次へ」を数回クリックすると

| ◎はとん                           | ノと考えること          | こはめりま      | : せん。    | 「次へ」 | を釵回ク | ワ | ツク | -g , |
|--------------------------------|------------------|------------|----------|------|------|---|----|------|
| 終了です。                          | ただし最後の           | つみ注意。      |          |      |      |   |    |      |
| ■   2 ■ 〒   win<br>ファイル ホーム 共有 | 8.T              | - 0        | ×<br>~ 0 |      |      |   |    |      |
| tvance-beame ← → × ↑ 📑 > 12e   | e7_07(E) > win > | ✓ D winDHR | P        |      |      |   |    |      |

| $\leftrightarrow \rightarrow \neg \uparrow \blacksquare \rightarrow$ | 12x7_07(E) > win >                                                                                                    | ~                     | 0 winDMR    |         | ٩                                                                                                    |
|----------------------------------------------------------------------|----------------------------------------------------------------------------------------------------|-----------------------|-------------|---------|----------------------------------------------------------------------------------------------------|
|                                                                      | 68                                                                                                    | 更新日時                  | 住場          | サイズ     |                                                                                                    |
| 🖊 📑 🔹 ウイック アクセス                                                      | - track                                                                                                    | 2015/12/20 16:30      | 7241-7+1-4- |         |                                                                                                    |
| メリアンロード                                                              | * bibumbalaXusturi ava                                                                                                    | 2015/12/20 17-14      | PTPr-Vav    | 635.1/8 | - 🗆 ×                                                                                                    |
| met E 🚽 🔁 7291-57                                                    | * R Interno WebBustimel itranuell                                                                                                    | 2016/12/20 17:07      | アプリケーション計画  | 48.13   |                                                                                                    |
| 1 P#2X7h                                                             | ✓ #★@TeXtrub7v7.eve                                                                                                    | 2016/12/20 17-14      | アプリケーション    | 635.1/8 | ■ latex 123 h= 0.00 # 2 . × + *                                                                                                    |
| E 12774                                                              | *                                                                                                    |                       |             |         | + + + + =                                                                                                    |
| 2017(H29)TA會規                                                        |                                                                                                    |                       |             |         |                                                                                                    |
| 10 K + 10 Y                                                          |                                                                                                    |                       |             |         |                                                                                                    |
| クロー (新士協文 力力)                                                        |                                                                                                    |                       |             |         | - 0                                                                                                    |
| - 438                                                                |                                                                                                    |                       |             |         | ~0                                                                                                    |
| CheDrive                                                             |                                                                                                    |                       |             |         | 400                                                                                                    |
| PC PC                                                                |                                                                                                    |                       |             |         | 0 14:21 7/16                                                                                                    |
| 🕹 99%0-F                                                             |                                                                                                    |                       |             |         | 9 17:00 7/16                                                                                                    |
| 1271-07                                                              |                                                                                                    |                       |             |         | 9 16 23 7799                                                                                                    |
| R Persyl-                                                            |                                                                                                    |                       |             |         | 0 11-11 40.522                                                                                                    |
| ieskie V24w                                                          |                                                                                                    |                       |             |         |                                                                                                    |
| ■ F¥7                                                                |                                                                                                    |                       |             |         |                                                                                                    |
|                                                                      |                                                                                                    |                       |             |         |                                                                                                    |
| C 2-999                                                              |                                                                                                    |                       |             |         |                                                                                                    |
| esito                                                                |                                                                                                    |                       |             |         |                                                                                                    |
| AT 124 10                                                            |                                                                                                    |                       |             |         |                                                                                                    |
| (a) (b) (b)                                                          |                                                                                                    |                       |             |         |                                                                                                    |
| Contract Male and In                                                 |                                                                                                    |                       |             |         | リレクリック。                                                                                                    |
| Stern volume in                                                      |                                                                                                    |                       |             |         |                                                                                                    |
| textive2016                                                          |                                                                                                    |                       |             |         |                                                                                                    |
| 💋 win                                                                |                                                                                                    |                       |             |         | あるなど特殊な事情がある場合は適                                                                                                    |
| 🥏 ネットワーク                                                             |                                                                                                    |                       |             |         |                                                                                                    |
| WinS                                                                 |                                                                                                    |                       |             |         |                                                                                                    |
|                                                                      |                                                                                                    |                       |             |         |                                                                                                    |
|                                                                      |                                                                                                    |                       |             |         |                                                                                                    |
|                                                                      |                                                                                                    |                       |             |         |                                                                                                    |
| met E A Gent B                                                       |                                                                                                    |                       |             |         |                                                                                                    |
|                                                                      | Wednesde to the lat                                                                                                    | apthopick             |             |         | International Action of the International Action of the In |
| tex/ive2016                                                          | **************************************                                                                                                    | Brian Manual          |             |         |                                                                                                    |
| win 🔤                                                                | The second second secon | also aplication (also |             |         |                                                                                                    |
|                                                                      | Constant of the local data                                                                                                    |                       |             |         |                                                                                                    |
| 2 係の項目 1 係の項目を選ぶ                                                     | R 403 KB (K)                                                                                                    |                       |             |         |                                                                                                    |
|                                                                      |                                                                                                    |                       |             |         |                                                                                                    |
| 〇 キーボードが音声入力でき                                                       | 1 m 🔁                                                                                                    | 📄 🖻 🌒                 | e           |         |                                                                                                    |

エクスプローラから dvd ディスク (図では E:)の win フォルダに入り、"美文書 TeX セットアップ.exe"をダブルクリック。

インストール画面 1/5.4/5までは設定の確認のみです。決断すれば 1秒で進めます。

| 7741/ ホーム      | 共有 表示 管理                                                                                                    |            |          |                                                  |
|----------------|----------------------------------------------------------------------------------------------------|------------|----------|--------------------------------------------------|
|                | > 12x7_07 (E) > win                                                                                                    | > A winの決定 | _        | ۹                                                |
| 74 kstall-ti   |                                                                                                    | - 0        | ×        |                                                  |
| s,             | Tel: Line 2016 (5.98.).                                                                                                    | 1/6        | 63<br>63 | - □ ×<br>■ later (331=16000), × ± *<br>↓ ☆ ☆ ☆ = |
| 9              | Tel:Live 2016 WA ブログラムへようこそ<br>http://hug.org/healive                                                                                                    |            |          | ^                                                |
|                | このガイドが、あなたの構入作業のご案件をします。                                                                                                    |            |          | - 0                                              |
|                | 導入作業中はウィルス快知器を無効にするのが最苦です。                                                                                                    |            |          | ~                                                |
|                | 装置絶可能な整備者自身協入作業については、<br>ウェブメージが加えれるとなど取りたさい。                                                                                                    |            |          |                                                  |
|                | あるいは inital-badvancedba/をご便用ください。                                                                                                    |            |          | 0 54:21 7/16                                     |
|                |                                                                                                    |            |          | 9 17:00 2/16                                     |
| 1.2            |                                                                                                    |            |          | 0 10:01 40:533                                   |
|                |                                                                                                    |            |          | 0 11:41 00:515                                   |
|                |                                                                                                    |            |          |                                                  |
|                |                                                                                                    |            |          |                                                  |
|                | # 7                                                                                                    | 2人*        |          |                                                  |
|                |                                                                                                    |            |          |                                                  |
| 12e7_07(E)     |                                                                                                    |            |          |                                                  |
| mac            |                                                                                                    |            |          | DL MILLAR                                        |
| 2 System W     | alume Info                                                                                                    |            |          | 9623524                                          |
| textive20      | 16                                                                                                    |            |          |                                                  |
| win            |                                                                                                    |            |          | あるなど特殊な事情がある場合は適                                 |
| 2 2017-7       |                                                                                                    |            |          |                                                  |
|                |                                                                                                    |            |          |                                                  |
|                |                                                                                                    |            |          |                                                  |
|                |                                                                                                    |            |          |                                                  |
| 460168 1       | ROTER # BR 615 KB                                                                                                    |            |          |                                                  |
| tex Euro2016   | ALCONCIDENT OF AN AND A STREET                                                                                                    |            |          |                                                  |
| win            | To and and the second second s |            |          |                                                  |
| - 2-67-7       | · · · · · · · · · · · · · · · · · · ·                                                                                                    |            |          |                                                  |
| 4 保の項目   1 保の1 | ■目を漏沢 403 X8 秋沢                                                                                                    |            |          |                                                  |
| A +-+          | )                                                                                                    |            |          | A 57 41 A 113                                    |
|                |                                                                                                    |            |          | A 10 40 A 2017/0                                 |
|                |                                                                                                    |            |          |                                                  |
|                |                                                                                                    |            |          | 1                                                |

「次へ(N)>」 をクリック。

| ■   2 =   7797-5e0 7-b win                                                                                                    | - 0 ×                                                                                                    |
|----------------------------------------------------------------------------------------------------|----------------------------------------------------------------------------------------------------|
| turnebure                                                                                                    |                                                                                                    |
| 2 (califi                                                                                                    |                                                                                                    |
|                                                                                                    | 25 3<br>3 ∰ time (23)=0.019, × + -<br>↓ ★ ★ ☆ ☆ ≡                                                                                                    |
|                                                                                                    |                                                                                                    |
|                                                                                                    | 1000 - 201<br>1000 - 201<br>1000 - |
| voit:<br>▼ 0-2/2/50<br>voit:<br>voit:<br>voi | עבויניער                                                                                                    |
| € 900-2<br>0 23/0-2<br>0002                                                                                                    | あらなど特殊な事情がある場合は通                                                                                                    |
| Config 1 Got(Fig)目的 Config 1 Got(Fig)目的 Config 1 Got(Fig) Config 1 Got(Fig) Config                                                                                                    | <u>B</u> *                                                                                                    |
|                                                                                                    | A 11 A 11 A 11 A 11 A 11 A 11 A 11 A 1                                                                                                    |

インストール先などを尋ねてきます。普通はこのままでよいでしょう。(HDD を増設をしてあるなど特殊な事情がある場合は適当にそれ に合わせてください。)

「次へ(N)>」 をクリック。

|                |                                                                                                    | >             | 0                                            |           |        |
|----------------|----------------------------------------------------------------------------------------------------|---------------|----------------------------------------------|-----------|--------|
| rivanice-bears | $\leftarrow \rightarrow \sim \uparrow \square > 12n7_00$ (E) > wis                                                                                                    | v δ winDktt P |                                              |           |        |
|                | 74 Install-1                                                                                                    | - 0 ×         |                                              |           |        |
| Internet 8     | 2 S Taylor 200 per 1                                                                                                    | 26            | - 🗆 ×                                        |           |        |
|                | e State and the second second se | a (a          | 1 latex 1>21+34010≩, × +                     |           |        |
| . 🧟            | この基準では、いくつかのオブションを設定することができます。                                                                                                    |               | + ÷ ☆ B ≡                                    |           |        |
| Word 757       | (株工用紙寸法: F AA C L 2-<br>()                                                                                                    |               |                                              |           |        |
|                | ◎ ダメニュージョートカットを追加                                                                                                    |               | ~ • •<br>p                                   |           |        |
| ъw             | ▼ Telwols 7 E>トエンドを導入                                                                                                    |               | 10.03                                        |           |        |
|                | <u>୍</u>                                                                                                    |               | 9 17:00 7+16<br>9 17:00 7+16<br>9 16:23 7799 |           |        |
| - 49           | •                                                                                                    |               | 0 10:01 40:513<br>0 11:41 40:513             |           |        |
| Cestro         |                                                                                                    |               |                                              |           |        |
|                |                                                                                                    | + II 5 X      |                                              |           |        |
| deskto         | H=                                                                                                    |               |                                              |           |        |
| 1              | 94 De7_07(E)                                                                                                    |               |                                              |           |        |
| 280            | System Volume Info                                                                                                    |               | りレクリック。                                      |           |        |
|                | teoliwe2016                                                                                                    |               | ちろわど体験の実情がある場合に注意                            |           |        |
| <u>Z</u> e     | a) 791-7                                                                                                    |               | D D D D T T M SHP IND OV D D D D D           |           |        |
|                |                                                                                                    |               |                                              |           |        |
| Æ              |                                                                                                    |               |                                              |           |        |
| Internet E     | 4 第0項目 1 第0項目を選択 635 KB                                                                                                    |               |                                              |           |        |
| 6              | tes Sve2016                                                                                                    |               |                                              |           |        |
| 24             | → オットワーク ×                                                                                                    |               |                                              |           |        |
|                | 7 00.0 0 1 00.0 0 1 00.0 0 0 0 0 0 0 0 0                                                                                                    |               |                                              | 1119      |        |
| # C            | )キーボードが音声人力で検索 🛛 💷 🤤 🧮 🗃                                                                                                    |               | ~ 12 4) A 20                                 | 17/04/11  |        |
| γ,             | れまいじる必要け                                                                                                    | たいでしょ         | う 「//ァへ                                      | (N) > 1   | をカリック  |
|                | *************************************                                                                                                    | ふくししょ         | ノ。「八・                                        | `(_N) / ] | C/J/J/ |

2

LATEX 美文書作成入門付録インストールの様子 (第7版の場合)。

|                  |                                                             | 779                                                                                                    | ケーション ブール win                                                                                                    |             |     | - ×                                   |                     |
|------------------|-------------------------------------------------------------|----------------------------------------------------------------------------------------------------|----------------------------------------------------------------------------------------------------|-------------|-----|---------------------------------------|---------------------|
|                  | 7745 8-6                                                    | 开有 表示                                                                                                    | 管理                                                                                                    |             |     | ~ 0                                   |                     |
|                  | $\epsilon \rightarrow \cdot \uparrow$                       | > 12x7_07(E) > win                                                                                                    |                                                                                                    | > D winD決定  |     | P                                     |                     |
| Harres C         | American Tex Live 2016                                      | DE (2012) 3 mm<br>Taking 2016の道人<br>この展開では、いくつ<br>ビア ス ニューショート<br>ア ブ かいのよう ロント<br>アル<br>ロル<br>ロン<br>ロット<br>ロル<br>ロル<br>ロー | PAT7553株式することができま<br>← Lo-<br>Do FABE<br>エジパキルス                                                                                                    | • 0   40000 | . × | م                                     |                     |
| <b>Ze</b><br>wes | _ wn<br>₫ ネットワーク                                            |                                                                                                    |                                                                                                    |             |     |                                       | あるなど特殊な事情がある場合は適    |
| internet 6       | 4 集の項目 1 倍<br>tesive2016<br>win<br>■ キットワーク<br>7 集の項目 1 集の項 | 10項目を編択 635 KB<br>                                                                                                    | And the second second s |             |     | a a a a a a a a a a a a a a a a a a a |                     |
| • C              | キーボードが音声ス                                                   |                                                                                                    | 👃 💷 🤮 🥫 I                                                                                                    | 🖹 🕹 🥭 🌠     |     |                                       | ∧ 10 4) A atrovit □ |

「導入」をクリックするとインストールが始まります。20分から2 時間ぐらいはかかることでしょう。

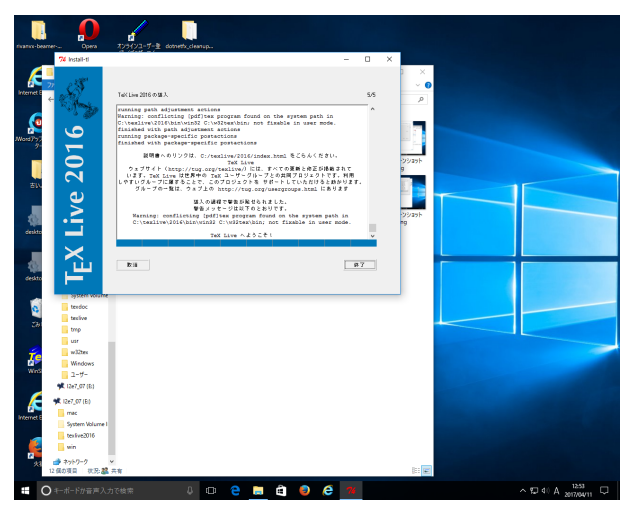

「終了」をクリックしますが、**インストール自体はここで終わりではありません。** 落ち着いて次の作業もこなしてください。

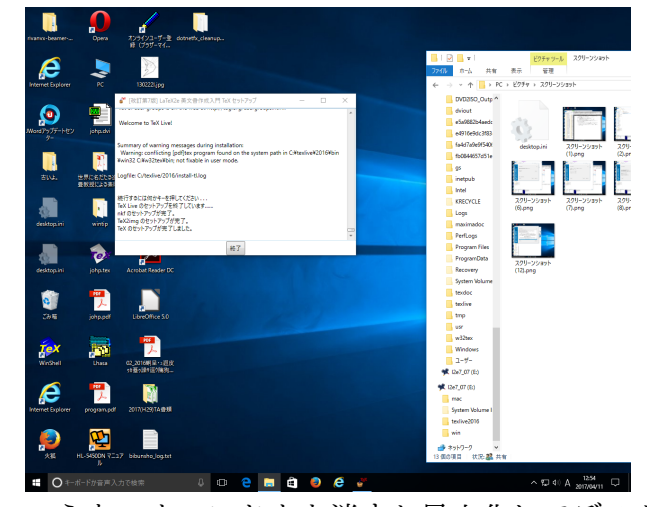

いらないウィンドウを消すか最小化してデスクトップを整理すると、 「[改訂第7版]LaTeX2e美文書作成入門 TeX セットアップ」 という窓が存在しているのに気が付きます。この窓は多分まだ作業中の はずです。(「終了」ボタンは色が薄くて押せないようになっています。) 作業が終了し、上のスクショのように「終了」ボタンが押せるよう になってようやく本当のインストールが終了です。「終了」ボタンを押 してください。おつかれさま。

4